# 阿里云市场StoneData购买与部署指南

本文主要描述企业用户如何从阿里云市场购买、使用石原子公司的StoneData企业级实时数仓产品。 石原子科技-潘成德(297161)

石原子科技-潘成德(29716 1、购买

#### 1.1 找到商品

| - 11 | <b>(-)</b> 阿里云 | 云市场        |       |                    | 云市                       | 场 v Stor                   | ieData                                                                                                    |      | Q     |           | 联系我们~  | ICP备案 控制台     | Ω        |
|------|----------------|------------|-------|--------------------|--------------------------|----------------------------|----------------------------------------------------------------------------------------------------|------|-------|-----------|--------|---------------|----------|
| ť    | 首页 活动 \        | 夕 免费试用     | API ~ | 基础软件 >             | 服务 > 网站                  | は建设 >                      | 企业应用~                                                                                                    | 云安全~ | IoT   | 阿里云精选 HOT | 解决方案 > | 买家中心 🗸 🛛 服    | · 济商中心 ∨ |
|      |                | 产品分类       |       | 排序:成交              | 数由高到低 >   创              | 建时间 〜 价材                   | としまた わかい わかい わかい わかい わかい おうしん かんしん おうしん おうしん おうしん おうしん しんしゅう しんしゅう しんしゅ しんしゅ | 评分 🗸 | 排列方式: | . =       |        | 共1条           |          |
|      |                | API市场 8070 |       |                    |                          |                            |                                                                                                    |      |       |           |        |               |          |
|      |                | 服务市场 5009  |       |                    |                          |                            | 7                                                                                                    |      |       |           |        |               |          |
|      |                | 软件市场 2899  | ~     |                    | <b>e</b>                 |                            |                                                                                                    |      |       |           |        |               |          |
|      |                | 建站市场 2250  | ~     |                    | StoneData                |                            |                                                                                                    |      |       |           |        |               |          |
|      |                | 企业应用 1791  |       |                    |                          |                            | -                                                                                                    |      |       |           |        |               |          |
|      |                | 云安全市场 339  | ~     | StoneDat<br>基于全场景的 | a 极速分析统一数据<br>的新一代高性能、低成 | <b>舌底座 数据库…</b><br>本的企业级实时 |                                                                                                    |      |       |           |        |               |          |
|      |                | 物联网市场 582  | ~     | 数仓,高度              | 兼容 MySQL 协议及其            | 生态,极速分析…                   |                                                                                                    |      |       |           |        |               |          |
|      |                | 数据智能 26    | ~     | 服务商:杭              | 州石原子科技有限公司               | 小于3星                       |                                                                                                    |      |       |           |        |               |          |
|      |                | 新零售市场 46   | ~     | 成交: 6笔             | 评论: 1条                   | *****                      |                                                                                                    |      |       |           |        |               |          |
|      |                | 开发运维 30    | ~     | 交付方式: ;            | 计算巢私有化部署                 |                            |                                                                                                    |      |       |           |        |               |          |
|      |                | 零售通 181    | ~     | 4000               |                          |                            |                                                                                                    |      |       |           |        |               |          |
|      |                | 解决方案 22    | •     | ¥4000/             | 月                        | 免费试用                       | ]                                                                                                    |      |       |           |        |               |          |
|      |                | 价格         |       | 查看详                | 情                        |                            |                                                                                                    |      |       |           |        | <b>℃</b> 我的足迹 |          |
|      |                | 1-98       |       |                    |                          |                            |                                                                                                    |      |       |           |        |               |          |
|      |                | 99-198     |       |                    |                          |                            |                                                                                                    |      |       |           |        |               |          |
|      |                | 199-1998   |       |                    |                          |                            |                                                                                                    |      |       |           |        |               |          |
|      |                | 1999-2998  |       | +ロン+#+井井.          |                          |                            |                                                                                                    |      |       |           |        |               |          |
|      |                |            |       |                    |                          |                            |                                                                                                    |      |       |           |        |               |          |
|      |                |            |       |                    |                          |                            |                                                                                                    |      |       |           |        |               |          |
| 1    | の法             | 大田大        | Ż     |                    |                          |                            |                                                                                                    |      |       |           |        |               |          |
| -12  | .스 신           | ゴキ アピイ     |       |                    |                          |                            |                                                                                                    |      |       |           |        |               |          |

点击云市场的商品,进入StoneData商品详情页,在商品详情页可以选择需要购买的StoneData规格、 期限和所属区域。

选择完成后点击购买,如果没有登录请根据阿里云的引导完成登录,点击购买成功后将进入规格配置界 面。 石原子科技 - 潘成德(29716146)

| <sub>Zf</sub> | 成首页 > 全部分<br>StoneData                                                                                                    | 冬 軟件誌 > 軟個库 StoneData 极速分析统一数据底座 数据库的体验 数据备份 MySQL分析加速 数据分析加速<br>传统数据仓库替代 <sup>免费试用</sup> 基于全场景的新一代高性能、低成本的企业级实时数合,高度兼容 MySQL 协议及其生态,极速分析统一数据底<br>座。融合数据库、大数据技术于一体,支持高否吐的数据实时增删改,无论是结构化数据,还是半结构化非结构化<br>数据,都可以同时完成高吞吐离线处理和高性能在线分析,可降低30%~80%总成本;对业务 0 侵入,开箱即用;帮<br>助企业构建轻量级一站式数据分析平台,实现数字化转型升级新突破。 | ● 1000000 (2)月1日 2.0 回放<br>下一代企业级云原生实时数合<br>石原子考试<br>发音创新行贫富存储生态伙伴炒龙<br>● 21029 (2) 0<br>下一代企业级云原生实时数合一石原子<br>专场                                                                                                    |                                                                       |  |  |  |
|---------------|----------------------------------------------------------------------------------------------------|----------------------------------------------------------------------------------------------------|----------------------------------------------------------------------------------------------------|-----------------------------------------------------------------------|--|--|--|
|               | 交付方式<br>套餐版本                                                                                                    | 价格: 免费       近180天成交: 6笔         软件和云资源可同时试用30天,试用到期可操作转正,延长使用期限。       用户评分: 5 ★★★★★★         : 计算集私有化部署 ③         : 送磁版         : 过程 2014       2014       2014       6014       7014       8014                                                                                                 | <ul> <li>专场</li> <li>服务商:杭州</li> <li>服务能力等级</li> <li>①</li> <li>①</li> <li>②</li> <li>②</li> <li>①</li> <li>②</li> <li>②</li> <li>②</li> <li>□</li> <li>□</li> <li>□</li> <li>○</li> <li>○</li></ul> | 石原子科技有限公司<br>: 软件市场<br>可了解更多产品详情<br>30002 转15804<br>e@stoneatom.com   |  |  |  |
|               | 服务地域                                                                                                    | 11日     21月     31月     41月     51月     61月       9个月     1年     2年     3年       : 請选择        免费试用     資洵                                                                                                    | 建议您还可<br>f<br>StoneDB                                                                                                    | 答配以下商品                                                                |  |  |  |
|               | <ul><li></li><li></li><li></li><li></li><li></li><li></li><li></li><li></li><li></li><li></li><li></li><li></li><li></li><li></li><li></li><li></li><li></li><li></li><li></li><li></li><li></li><li></li><li></li><li></li><li></li><li></li><li></li><li></li><li></li><li></li><li></li><li></li></ul> | 服务保障●担保交易●不支持5天无理由退款●专业测试保证品质●服务全程监管<br>请勿线下交易!90%的欺诈、纠纷、资金盗取均由线下交易导致。                                                                                                    | SELECTOR                                                                                                    | SelectDB Cloud 新一代<br>SelectDB Cloud 是基于<br>Apache Doris 内核,运行<br>¥0起 |  |  |  |

1.3 配置

#### 进入配置页,界面展示如下:

| (-)阿里 | 云 云市场   | j      |                                             |                      |         | 云市场 🗸 🗸  | 请输入关键  |           |       | Q   |                       |                        | 联系我们 >                                            | ICP备案       | 控制台    | 6     |
|-------|---------|--------|---------------------------------------------|----------------------|---------|----------|--------|-----------|-------|-----|-----------------------|------------------------|---------------------------------------------------|-------------|--------|-------|
| 首页 沅  | 舌动 ~ 免壊 | 費试用    | API ~                                       | 基础软件~                | 服务>     | 网站建设~    | 企业团    | ☑用 ∽      | 云安全~  | loT | 阿里云精选 HOT             | 解决方                    | 案~                                                | 买家          | 中心~    | 服务商中心 |
|       | 创建服务    | 子实例    |                                             |                      |         |          |        |           |       |     |                       |                        |                                                   |             |        |       |
|       | € 云装    | 牧据仓库St | oneData                                     | 软件                   |         |          |        |           |       |     | 服务商名称                 | 杭州石原                   | 子科技有限公司                                           |             |        |       |
|       |         |        |                                             |                      |         |          |        |           |       |     | $\overline{\uparrow}$ | $\downarrow$ $\exists$ | <b>≡</b> ø                                        | 填 4/7 全部    | 7/11   |       |
|       | 服务实例名   | 尔      | 请输入<br>———————————————————————————————————— | 服务实例名称<br>过64个字符,必须以 | 英文字母开头, | 可包含数字、英文 | 字母、短划线 | ê (-) 和下划 | 线(_)。 |     |                       |                        | 服务实例名称<br>< 地域<br>软件付费配置                          |             | ~      |       |
|       | * 地域    |        | 华东1                                         | (杭州)                 |         |          |        | •         |       |     |                       |                        | 可费万式<br>付费时长<br>基本配置                              |             |        |       |
|       | 软件付费    | 2置 ^   |                                             |                      |         |          |        |           |       |     |                       | 3                      | <ul> <li>ECS交换机可用区</li> <li>现有VPC的实例IC</li> </ul> | 2           | ××     |       |
|       | 付费方式    |        |                                             | 包年包月                 |         |          |        |           |       |     |                       | • 1                    | ▶ 网络交换机D<br>实例配置                                  |             | ×      |       |
|       | 付费时长    |        | 试用3                                         | 0天 1月                | 2月      | 3月       | 4月     | 5月        | 更多 🔻  |     |                       | -                      | N 夜突空<br>■ 是否申请eip<br>■ 集群名称                      |             | ~<br>~ |       |
|       |         |        |                                             |                      |         |          |        |           |       |     |                       |                        | * 登录密码(ECS、(                                      | Console, Gr | a 🗸    |       |

根据右侧的填写引导条,需要分别填写基本配置如下图,根据客户的实际情况填写地域、基本配置、实例配置:

#1297161401

- •基本配置:ECS交换区可用区、现有VPC的实例ID、网络交换机ID
- - 付费类型:按量付费和包月包年两种,指的是运行StoneData对应的云计算资源的付费类型
  - 是否申请eip: 默认开启, 申请eip将允许用户通过公网访问StoneData的控制台
  - 集群名称: 购买成功后部署的集群名称
- 集群密码:访问集群的管理员账号kepler的密码,请牢记,后续登录控制台或用JDBC连接 StoneData需要使用
  - 如下图所示:

|                 | $\overline{\mathbf{T}}$                                                                                       | 业 🛛 ☲ 🔚 错误 2 必填 2/7 全部 5/11                                            |
|-----------------|----------------------------------------------------------------------------------------------------|------------------------------------------------------------------------|
| * Worker节点数量    | 1 3                                                                                                    | 服务实例名称                                                                 |
| 基本配置 〈          |                                                                                                    | <ul> <li>软件付费配置</li> <li>付费方式</li> </ul>                               |
| ★ ECS交换机可用区     | 可用区J 可用区K<br>可用区配置决定了新建ECS实例的可用区。此外,如果续选择已有基础资源配置,仅能选到该可用区下的交换机。                                              | 付费时长 <ul> <li>基本配置         <ul> <li>ECS交换机可用区 ×</li> </ul> </li> </ul> |
| * 现有VPC的实例ID    | ▼ ○ 新建专有网络 □                                                                                                  | *现有VPC的实例ID ×                                                          |
|                 | 请选择已有的VPC<br><mark>如找不到VPC.请切换地域。</mark>                                                                      | * 网络交换机ID ×<br>* 实例配置                                                  |
| * 网络交换机ID       | ▼ ○ 新建交换机 □                                                                                                   | 付费类型                                                                   |
|                 | 现有网络交换机的实例ID                                                                                                  | * 是否申请eip                                                              |
|                 |                                                                                                    | * 集群名称 X<br>* 登录密码/FCS Console Gra X                                   |
| <b>实例配置</b> ^   |                                                                                                    | 4                                                                      |
| 付费类型            | 按量付费 包年包月                                                                                                    |                                                                        |
| * 是否申请eip       | eip将绑定到slb实例上,提供公网访问能力(按量计费)                                                                                  |                                                                        |
| * 集群名称          | 长度2.30 只能句会大写字母 小写字母 教学和中别线                                                                                   |                                                                        |
|                 | 集群名称、长度2-30,只能包含大写字母、小写字母、数字和中划线-                                                                             |                                                                        |
| * 登录密码(ECS、Cons | Ø                                                                                                    |                                                                        |
|                 | 密码必须包含8~30个字符,必须包含大写字母、小写字母、数字和特殊字符中的三种以上。,长度8-30,必须包含三项(大写字母、小写字<br>母、数字、()→(@#\$%*&*_++=(\()];'◇?/ 中的特殊符号)。 |                                                                        |

1.4 核对价格信息

科技 - 潘成德(29716146) 在配置页完成地域、基本配置、实例配置后, 阿里云将计算对应的云计算资源价格, 如下图所示:

|                                                                                                    | ▲ 上 三 三 必填7/7 全部 8/8                                                                       |                     |
|----------------------------------------------------------------------------------------------------|--------------------------------------------------------------------------------------------|---------------------|
| AUX4715311 Onio Markales<br>© 网络交换机D<br>vsw-bp1tku4g2cph0f6pbdb11 / rds8 / で 新建交换机D<br>现有网络交换机的实例D                                                                                                    | <ul> <li>地域</li> <li>基本配置</li> <li>ECS交換机可用区</li> <li>现有VPC的实例D</li> <li>网络交換机D</li> </ul> |                     |
| 文// R2 (1997)<br>1997)<br>1997<br>1997)<br>1997) | <ul> <li>         ・</li></ul>                                                              | <ul> <li></li></ul> |
| 正在计算价格<br>备注                                                                                                    |                                                                                            | ~                   |
| 请填写订单船注, 限200字                                                                                                    |                                                                                            |                     |

## 1.5 下单付款

|                                                                                                    | 소 上 ▲ 实例配置                               |
|----------------------------------------------------------------------------------------------------|------------------------------------------|
|                                                                                                    | 付费类型<br>● 是否申请eip ✓<br>● 集群名称 ✓          |
| 按量费用: ¥5.858 /小时 费用明细                                                                                                    | ● 登录密码(ECS, Console, Grafana, )          |
| 备注                                                                                                    |                                          |
| 请填写订单备注,限200字                                                                                                    | 0/200                                    |
| 温馨提示                                                                                                    |                                          |
| <ol> <li>为了让服务商正确理解您的需求,服务商可能需要与您沟通需求细节,下单后您的联系方式将传递给服务商用于此次沟通。</li> <li>我同意告知服务商我的联系方式</li> <li>需要服务商升具发票的商品,如发票金额&lt;=200元,服务商将数认到付快递。</li> </ol> |                                          |
|                                                                                                    | 软件部分总费用: ¥4000 我已接受协议, 前往支付              |
|                                                                                                    | 点击以上按钮,代表您已阅读并同意 《商品在线协议》<br>《云市场平台服务协议》 |

展示订单支付界面

#### (-) 阿里云

| 支付                                                               |                  |                                      |                 |
|------------------------------------------------------------------|------------------|--------------------------------------|-----------------|
| 云市场订单支付方式已升级,选择直付通/截易收渠道进行支付,资金将直接付款到商品的卖家账户。                    |                  |                                      |                 |
| 待支付订单                                                            |                  |                                      | 应付: ¥4,000.00 × |
| 订单号 产品 配置                                                        | 数量               | 时长                                   | 总额              |
| 218816287710455 AtomData (企业级实时数合) 购买个数:1,购买时长:1个月,套餐版本:基础版 详情   | 1                | 1 个月                                 | ¥ 4,000.00      |
| 使用余额 使用账户余额抵加(当前账户余额¥102.53) 元 如果您有正在使用中的后付费产品,请保证有足够余额。         |                  |                                      | 抵扣: ¥0.00       |
| 其他方式支付                                                           |                  |                                      | 支付: ¥4,000.00 ~ |
| <ul> <li>● 支付宝直付通</li> </ul>                                     |                  |                                      |                 |
|                                                                  |                  |                                      |                 |
|                                                                  | 实付:<br>应付金额: ¥4, | 金额: ¥ 4,000.00<br>000.00-使用余额: ¥0.00 | 支付              |
| 1 确认订单                                                           |                  | ✓ 支付完成                               |                 |
| <ul> <li>② 恭喜,支付成功!</li> <li>∞订购的商品正在努力开通中,一般需要1-5分钟。</li> </ul> |                  |                                      |                 |
| 管理控制台 Ling<br>雪 于机管理资源<br>合同中谓 消费记录 索服发票                         |                  |                                      |                 |
| 操作指南                                                             |                  |                                      |                 |
| 软件市场,满足想服务器配置、建站、管理监控、应用开发等个性化需求。                                |                  |                                      |                 |
| 使用须知                                                             |                  |                                      |                 |
| 1. 工具类商品下载安装,请在该商品的管理详情页中,根据指导进行操作。了解更多优质工具应用                    |                  |                                      |                 |
| 2. 如有售后问题,请根据该商品详情页的服务商联系信息,与服务商进行沟通。                            |                  |                                      |                 |
|                                                                  |                  |                                      |                 |
|                                                                  |                  |                                      |                 |

使用支付宝或余额支付,跟着支付引导完成支付,StoneData购买成功。

需要注意的是,这里的付费只是StoneData软件费用,阿里云资源费用将在部署阶段扣取。

2、部署

#### 2.1 查看初始状态

购买成功后,通过成功页管理控制台按钮可进入"云市场控制台--已购买的服务"界面。 也可以从阿里云控制台进入,访问路径为"登录阿里云–控制台–搜索产品与服务:云市场" 初始状态为开通中,请等待服务开通成功:

| 订单列表                                        | 忽购买的StoneData 极速分析统一数据底座 数据库的体验 数据备份 MySQL分析加速 数据分析加速 传统数据仓库替代尚未填写评价,立即评价           |             |              |            |          |       |  |  |  |
|---------------------------------------------|-------------------------------------------------------------------------------------|-------------|--------------|------------|----------|-------|--|--|--|
| 未文付订単<br>霊士等理                               | 商品名称 🗸 请输入                                                                          | Q           |              |            |          |       |  |  |  |
| m小马本<br>PrivateOffer管理                      | 商品                                                                                  | 商品类型 🏹      | 状态(已选6项状态) 🍸 | 到期时间 🎧     | 是否试用实例 🆓 | 提作    |  |  |  |
| 退款管理<br>发票管理                                | StoneData 极速分析统一数据定座 数据库的体验 数据给价 MySQL分析加速 数据给价 MySQL分析加速 数据分析加速 传统数据合产替代<br>设置备注 / | 应用软件        | 开通中          | 2023-09-15 | 试用实例     | 转正 详備 |  |  |  |
| .應券管理 · · · · · · · · · · · · · · · · · · · | 规格: 基础版<br>付费方式: 周期购买                                                               | 杭州石原子科技有限公司 | ••• 联系我们     |            |          | 使用指南  |  |  |  |

#### 2.2 开通成功

等待数分钟后,刷新界面,可以看到状态变为已开通。

| 订单列表           | ۴                                                 | 题购买的StoneData 极速分析统一制 | 数据底座 数据库的体验 数据备份 M | /SQL分析加速 数据分析加速 伸 | <b>统数据仓库替代</b> 尚未填写评价, 立即评价 |                         |
|----------------|---------------------------------------------------|-----------------------|--------------------|-------------------|-----------------------------|-------------------------|
| 未支付订单          |                                                   | 0                     |                    |                   |                             |                         |
| 需求管理           | 商品名称 > 请输入                                        | Q                     |                    |                   |                             |                         |
| PrivateOffer管理 | 商品                                                | 商品类型 🎧                | 状态(已选6项状态) 🍸       | 到期时间 🎧            | 是否试用实例 🏹                    | 操作                      |
| 退款管理           | StoneData 极速分析统一数据底座 数据库<br>的体验 数据省份 MSOL分析加速 数据分 | 应用软件                  | 已开涌                | 2023-09-15        | 试用实例                        | 转正   详情                 |
| 发票管理           | 析加速传统数据仓库替代<br>设置备注 🖍                             | 2007 12 19 X 1 1      | 0.14               |                   |                             |                         |
| 优惠券管理 🖸        | 规格:基础版                                            |                       |                    |                   |                             |                         |
| 合同管理           | 付费方式: 周期购买<br>创建时间: 2023-08-15                    | 杭州石原子科技有限公司           | 🦞 联系我们             |                   | 立即                          | 使用指南]]进入计算巢部署或查看部署详情(?) |
| 我的关注           | 实例ID: 76526959                                    |                       |                    |                   |                             |                         |
| API Center     |                                                   |                       |                    | 前往                | 主交付中心查看项目进度(如有硬件,请在交付中      | 心补充物流信息) 交付中心           |
| API Tools      |                                                   |                       |                    |                   | 共有1条, 每页显                   | 示: 10条 《 〈 1 〉 》        |
|                |                                                   |                       |                    |                   |                             |                         |

## 2.3 进入计算巢开始部署

在云市场--已购买服务的StoneData服务项中,点击立即进入计算巢部署或查看部署详情,进入部署界 面:

| 订单列表                           |   | 您                                                  | 购买的StoneData 极速分析统一数 | 据底座 数据库的体验 数据备份 MyS | SQL分析加速 数据分析加速 传 | 统数据仓库替代尚未填写评价, 立即评价   |                           |
|--------------------------------|---|----------------------------------------------------|----------------------|---------------------|------------------|-----------------------|---------------------------|
| 未支付订单                          |   |                                                    | 0                    |                     |                  |                       |                           |
| 需求管理                           |   | 商品名称 > 请输入                                         | Q                    |                     |                  |                       |                           |
| PrivateOffer管理                 |   | 商品                                                 | 商品类型 🎧               | 状态(已选6项状态) 🍸        | 到期时间 🍸           | 是否试用实例 🏹              | 操作                        |
| 退款管理                           |   | StoneData 极速分析统一数据底座 数据库<br>的体验 数据备份 MySQL分析加速 数据分 | 应用炉件                 | 白工海                 | 2023 09 15       | は田文周                  | 林正   洋橋                   |
| 发票管理                           |   | 析加速 传统数据仓库替代<br>设置备注 🗸                             | 174-H420             | 山川理                 | 2023-03-13       | и <sub>й</sub> нжи    | ASTT   MIH                |
| 优惠券管理                          | Ę | 规格:基础版                                             |                      |                     |                  |                       |                           |
| 合同管理                           |   | 付费方式:周期购买<br>创建时间: 2023-08-15                      | 杭州石原子科技有限公司          | 🥶 联系我们              |                  | 立日                    | 使用指南<br>如进入计算巢部署或查看部署详情 🕐 |
| 我的关注                           |   | 实例ID: 76526959                                     |                      |                     |                  |                       |                           |
| <ul> <li>API Center</li> </ul> |   |                                                    |                      |                     | 前往               | 交付中心查看项目进度(如有硬件,请在交付。 | 中心补充物流信息) 交付中心            |
| API Tools                      |   |                                                    |                      |                     |                  | 共有1条, 每页显             | 显示: 10条 《 〈 1 〉 》         |
| API Inspector                  |   |                                                    |                      |                     |                  |                       | /                         |

## 2.4 在部署界面开始部署

点击部署按钮,在弹层确认部署。

需要注意的是,部署时会校验**阿里云账户余额是否大于100元**,若不足请根据阿里云提示进行充值。

|                                        | (-) 阿里云   ☆ エ       | 作台                     |                        |                                    | Q                             | 搜索                              | 费用 工单 IC             | P 备案 企业 支持 🛃 🖸 🛕                                     | ₩ ♀ ⑦ 简体 ap55****@<br>主账号 � |
|----------------------------------------|---------------------|------------------------|------------------------|------------------------------------|-------------------------------|---------------------------------|----------------------|------------------------------------------------------|-----------------------------|
| <b>计算机</b><br>欢迎页<br>推荐服<br>我的服        | <b>4</b><br>1.<br>例 | 计算単 /<br>← si<br>概览    | 服务实例管理<br>-858b3<br>资源 | / 康务实践评估<br>8a515ff4658<br>事件 监控 注 | 8b5bf<br><sup>运维管理</sup> 操作日志 | 5. 部署日志 升級別                     | īġ                   |                                                      | 作的文档                        |
| 11日日 11日日 11日日 11日日 11日日 11日日 11日日 11日 | 例管理                 | 事件<br>计划内:<br>0        | 运维要件                   | 非预照运销事件<br>0                       | 实例费用事件<br>0                   | 变例安全事件<br>0                     | 服务资源                 |                                                      |                             |
|                                        |                     | 基本信<br>状态<br>状态描<br>标签 | 遠<br>述                 | - 待部署 部署                           |                               |                                 | 创建时间<br>西改时间<br>费用分析 | 2022年9月20日 10:11:31<br>2022年9月20日 10:11:31<br>文山会者 【 |                             |
|                                        |                     | 许可证                    | 创期时间                   | 2022年10月21日(                       | 00:00:00                      |                                 |                      |                                                      | 2                           |
|                                        |                     | 本地私                    | 网访问信息                  |                                    |                               |                                 |                      |                                                      | Ę                           |
|                                        |                     | 复制以                    | 卜命令,并在本                | 、地土机通过词里 CLI 工具                    | 具卜发命令,以完成本地制                  | 4网访问功能融资, <del>宣看详情。</del><br>- |                      |                                                      |                             |
|                                        |                     | 台                      |                        |                                    | Q                             | 搜索                              | 费用 工单 IC             | P 备案 企业 支持 🛃 🖸 🗘                                     | ₩ 2 ⑦ 简体 ap55****@<br>主账号 ⑨ |
| 计算巢                                    |                     | 计领料 / 日                | 务实例管理                  | 服务实例详情                             |                               |                                 |                      |                                                      | 帮助文档                        |
| 欢迎页<br>推荐服务<br>我的服务                    |                     | ← si-<br>概览            | 858b38<br>资源           | 3a515ff465<br><sup>事件 监控</sup>     | 继续部署<br>服务实例ID si-858b38      | la515ff4658b5bf                 |                      | ×                                                    | 副論服务案例 C                    |
| 服务实例申请审核                               | /管理<br>K            | 事件                     |                        |                                    |                               |                                 | <i>輸定部</i> 署 取消      | á                                                    |                             |
| 10.00                                  |                     | 计划内运                   | 雏事件                    | 非预期运销事件                            | 实例费用事件<br>0                   | 实例安全事件<br><b>0</b>              |                      |                                                      |                             |
| 石匠                                     |                     |                        |                        | <b>•</b>                           |                               |                                 |                      | HA<br>Maran                                          |                             |
|                                        |                     | 基本信:<br>状态<br>状态初辺     | 7                      | ● 待部署 部署                           |                               |                                 | 创建时间                 | 2022年9月20日 10:11:31<br>2022年9月20日 10:11:31           |                             |
|                                        |                     | 标签                     |                        | •                                  |                               |                                 | 费用分析                 | 立即宣告 12                                              |                             |

### 2.5 等待部署完成

部署需要拉起阿里云云计算资源,请刷新页面查看部署进度,如下图:

| - 17 | <u>~</u>                   |       |                                     |                                    |                                     |                              |       |          |          |         |      |      |   |      |         |             |
|------|----------------------------|-------|-------------------------------------|------------------------------------|-------------------------------------|------------------------------|-------|----------|----------|---------|------|------|---|------|---------|-------------|
| 石口   | 三 〇 阿里云   。                | 🔉 工作台 | ŝ                                   |                                    | Q                                   | 搜索                           | 费用 工单 | ICP 备案 企 | 业 支持     | Ł       | 2    | ų, Å | 0 | ⑦ 简体 | ap55*** | @<br>ims () |
|      | <b>计算巢</b><br>約20页<br>推荐服务 |       | H竹単 / 服务文例管理<br>← si-858b3<br>概覧 咨測 | / 服务实例YH<br>8a515ff4658<br>事件 监控 》 | 3 <b>b5bf</b><br>5雄管理 操作日志          | 部署日志 升级历史                    |       |          |          |         |      |      |   | 副除   | 服务实例    | 帮助文档<br>C   |
|      | 我的服务                       |       |                                     |                                    |                                     |                              |       |          |          |         |      |      |   |      |         |             |
|      | 申请审核                       |       | 事件                                  |                                    |                                     |                              | 服务资源  |          |          |         |      |      |   |      |         |             |
|      | 191                        |       | 计划内运维事件                             | 非预期运维事件                            | 实例费用事件                              | 实例安全事件                       |       |          |          |         |      |      |   |      |         |             |
|      |                            |       | 0                                   | 0                                  | 0                                   | 0                            |       |          |          |         | 育无数排 |      |   |      |         | G           |
|      |                            |       | 基本信息<br>状态                          | ) 部署中 🔤 🗐                          | 50% 平均能。                            | 7                            | 创建时间  | 2022年    | 9月20日 10 | ):11:31 |      |      |   |      |         |             |
|      |                            |       | 状态描述                                | 몸만[0]:<br>ROS stack c06fdb1        | ; 155544<br>8-f03f-4119-86f4-136b46 | /f/f83 in CREATE_IN_PROGRESS | 更改时间  | 2022年    | 9月20日 10 | ):15:43 |      |      |   |      |         |             |
|      |                            |       | 标签                                  |                                    |                                     |                              | 费用分析  | 立即查      | 看口       |         |      |      |   |      |         |             |
|      |                            |       | 许可证到期时间                             | 2022年10月21日 0                      | 0:00:00                             |                              |       |          |          |         |      |      |   |      |         | Ø           |
|      |                            |       | 本地私网访问信息                            |                                    |                                     |                              |       |          |          |         |      |      |   |      |         |             |
|      |                            |       | 复制以下命令,并在4                          | s地主机通过阿里 CLI 工具                    | 【下发命令,以完成本地私                        | 网访问功能配置,查看详情。                |       |          |          |         |      |      |   |      |         |             |

部署成功后显示如下,至此,StoneData的部署已全部成功,可以开始正常使用。

|                     | 工作台                                               | Q 搜索           | 费用 工单 ICP 含 | 國家 企业 支持 🛃          | ⊾ ų́ Ä | ୁ ଡ | 简体 ap55*****@<br>主账号 ( |
|---------------------|---------------------------------------------------|----------------|-------------|---------------------|--------|-----|------------------------|
| 计算巢                 | <b>概</b> 览 资源 事件 监控 运组管理                          | 操作日志 部署日志 升级历史 |             |                     |        |     |                        |
| 欢迎页<br>推荐服务<br>我的服务 | 事件<br>计划内运维事件 ::                                  | 非预期运维事件        | 实例费用事件      |                     | 实例安全事件 |     |                        |
| 服务实例管理              | 0                                                 | 0              | 0           |                     | 0      |     |                        |
| 申请审核                |                                                   |                |             |                     |        |     |                        |
| 12 <b>11</b>        | 服务资源                                              |                |             |                     |        |     |                        |
|                     | ECS VPC                                           | SLB            |             |                     |        |     |                        |
|                     | 3 1                                               | 1              |             |                     |        |     |                        |
|                     | <                                                 |                |             |                     |        |     |                        |
|                     | 基本信息                                              |                |             |                     |        |     |                        |
|                     | 状态 🔮 已部署                                          |                | 创建时间        | 2022年9月20日 10:11:31 |        |     |                        |
|                     | 状态描述 -                                            |                | 更改时间        | 2022年9月20日 10:29:32 |        |     | 1                      |
|                     | 标签 💊                                              |                | 费用分析        | 立即查看 🖸              |        |     | 0                      |
|                     | 许可证予期时间 2022年10月21日 00:00:00                      |                | eip_address | 116.62.233.60 ∠     | ,      |     | E                      |
|                     | console_private_login_url http://10.2.0.29:6150 ∠ |                | slb_address | 10.2.0.29 🖌         | L      |     | -                      |
|                     |                                                   |                |             |                     |        |     | (6146)                 |
|                     |                                                   |                |             |                     |        |     |                        |
| 2 (市田               |                                                   |                |             |                     |        |     |                        |
| こ、文用                |                                                   |                |             |                     |        |     |                        |

可以通过计算巢服务实例管理中的eip信息和内网信息连接StoneData,如下图。

登录StoneData的管理员账号kepler是前文中配置界面提到过的,使用当时设置的密码进行界面登录或 JDBC连接。

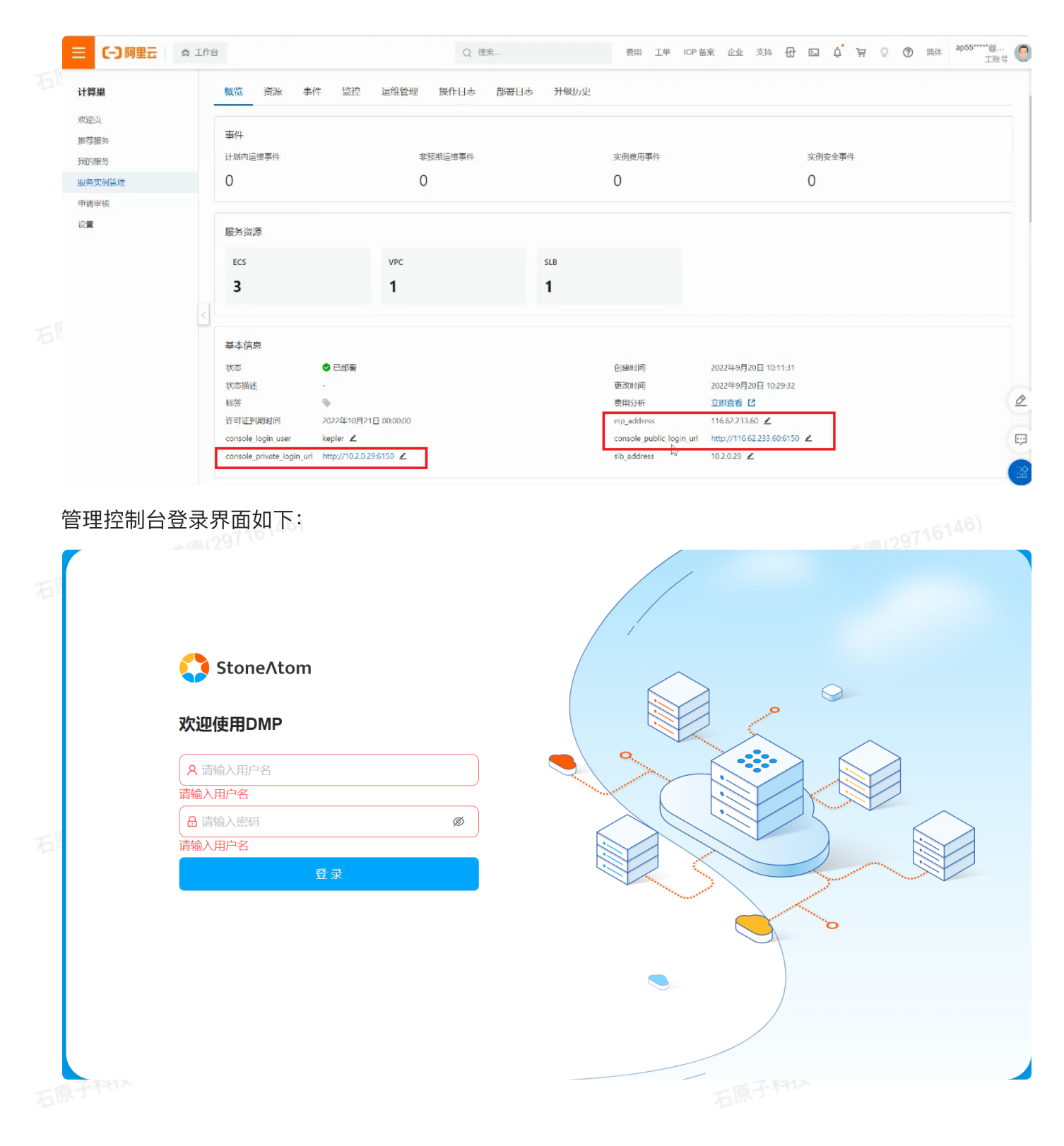

StoneData功能详细说明,请参考: https://www.stoneatom.com/dataAcademy 界面中的StoneData 用户指南。